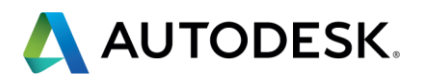

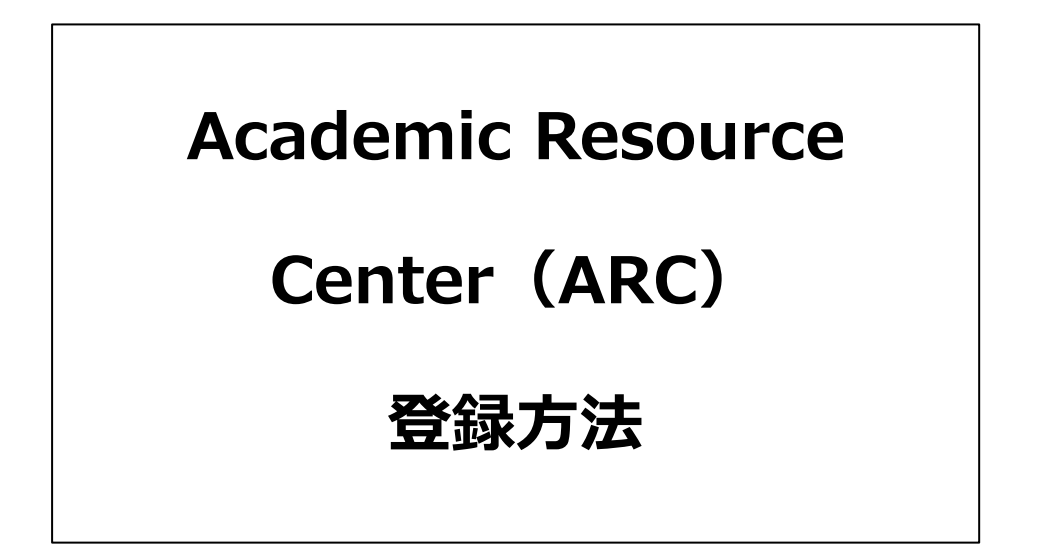

注記:この資料はご参考情報として作成したものであり、今後、サービスや機能が予告なし

に変更になることがありますので予めご了承ください。

オートデスク株式会社

2014/08 第1.1版

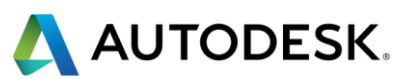

| ■アカウントの登録4                                   |
|----------------------------------------------|
| 【ステップ1】 下記 URL にアクセスして下さい。4                  |
| 【ステップ 2】必要情報を入力していきます。5                      |
| 【ステップ 3】確認のメールを受信します。                        |
| 【ステップ 4】教育機関との関連付け登録を行います。7                  |
| ■ライセンスの発行8                                   |
| 【ステップ 1】利用したい製品群を選択します。                      |
| 【ステップ 2】利用したい製品を選択します。10                     |
| 【ステップ 3】選択した製品をダウンロードします。11                  |
| 【ステップ 3-A】過去バージョンの製品を利用する場合12                |
| ■アクティベーション13                                 |
| 【ステップ 1】ARC ログイン認証情報を用いて、REGISTERONE にログイン13 |
| 【ステップ 2】アクティベーションを行うアカウントを選択し、次へをクリックします。 15 |
| 【ステップ 3】ARC で発行された製品のシリアル番号を入力します。15         |
| 【ステップ 4-1】ネットワークライセンスでシリアル番号を取得した場合16        |
| 【ステップ 4-2】スタンドアロンライセンスでシリアル番号を取得した場合17       |
| ■附録18                                        |
| 【附録 1】ライセンス証明書を発行する場合18                      |
| 【附録 2】ログイン資格情報を確認する場合19                      |
| 【附録 3】管理する教育機関を追加する場合20                      |

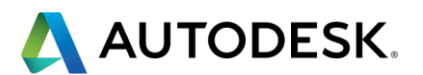

| 【附録 4】 | 教育機関内で管理担当者を追加する場合                | 21 |
|--------|-----------------------------------|----|
| 【附録 5】 | サポート(英語のみ)を依頼する場合                 | 22 |
| 【附録 6】 | その他、ご活用いただけるオンラインビデオ(英語:機械翻訳字幕あり) | 22 |

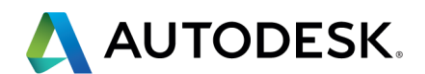

ARCは教育機関向けのライセンス提供サービスです。 ソフトウェアをダウンロードするためには大まかに、教員またはソフトウェア管理者に よるアカウントの登録、教育機関名との関連付け登録、ライセンスの発行、ライセンス のアクティベーションに分かれています。

### ■アカウントの登録

# 【ステップ1】 下記 URL にアクセスして下さい。

https://schools.autodesk.com/

|                                                                                                    | 日本語                                                           |
|----------------------------------------------------------------------------------------------------|---------------------------------------------------------------|
| ▲ AUTODESK. ホーム リソース -                                                                                              |                                                               |
| ACADEMIC RESOURCE CENTER                                                                                            |                                                               |
| オートデスク ソフトウェアの ダウンロード、ライセン<br>イン インします。<br><i>教育機関にインストールするために追加でソフトウェアをダウン</i><br><i>新の情報にしておいていただくようお願いいたします。</i> | ノスの管理や、新しいアカウントの作成を行うには、サ<br>ペロードする場合は、その前に必ずユーザ プロファイルと学校名を最 |
| サイン イン<br>Autodesk ID または<br>電子メール: パスワード:<br>□ バスワードを保存する<br><u>パスワードを取れた場合</u><br>達信 ◆                            | ARC アカウントを作成します<br>スタートアップ ・                                  |
| ブライバシー  ご利用上の注意と簡模   不正コピーについて   © 2014 Autodesk Inc. All rights reserved                                           |                                                               |
|                                                                                                    | ,<br>初めて ARC に登録する方は                                          |
|                                                                                                    |                                                               |

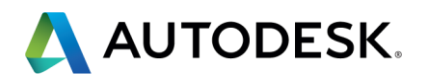

# 【ステップ2】必要情報を入力していきます。

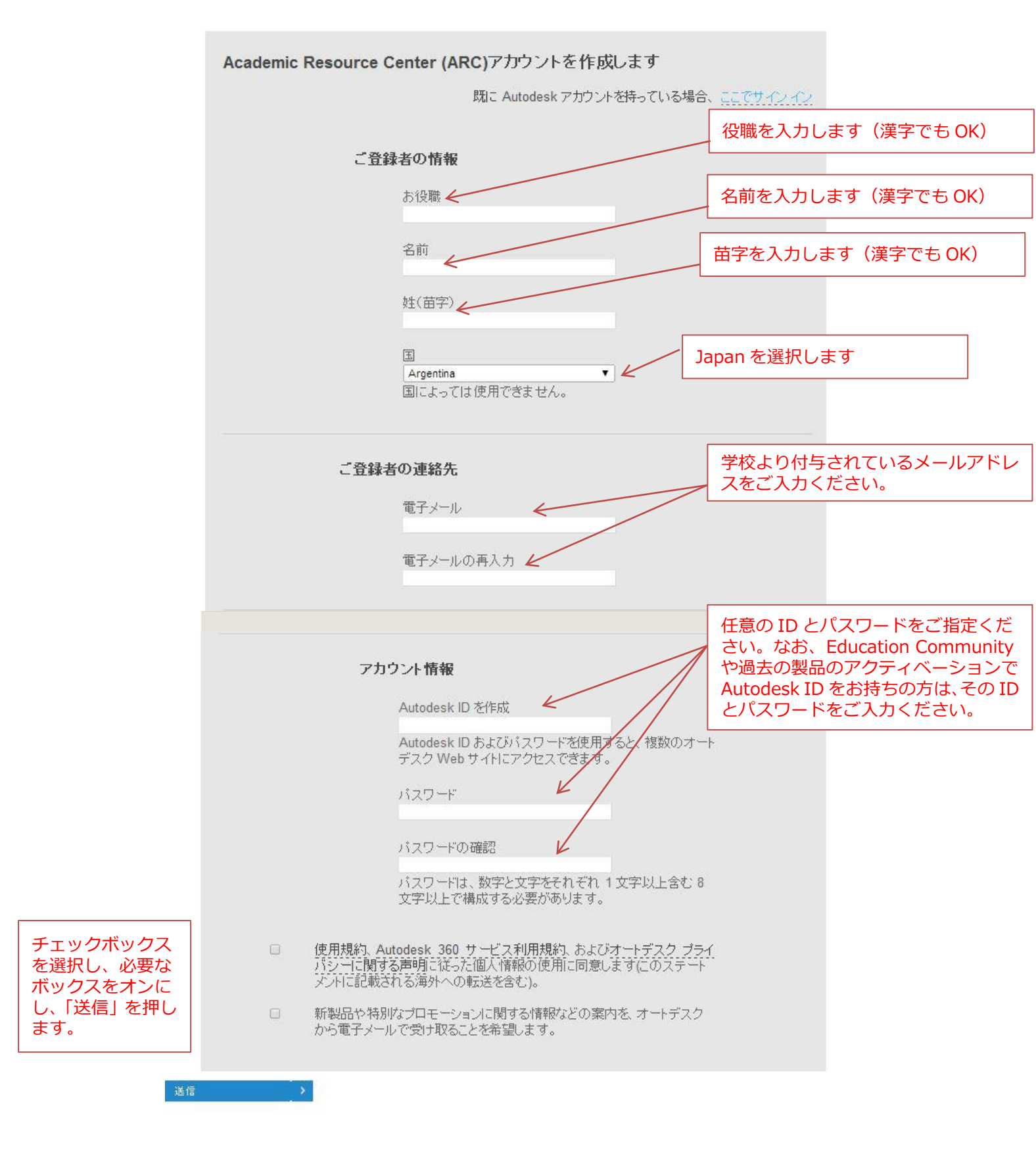

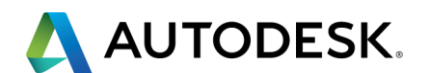

【ステップ3】確認のメールを受信します。

# 先ほどの画面から下記の画面に自動的に切り替わります。

| 3                                                                                                    | サインアウト 日本語 |
|----------------------------------------------------------------------------------------------------|------------|
| AUTODESK. 機関 リソース ー                                                                                            |            |
| アクティベーション電子メールが通信されました                                                                                         |            |
| アクティベーション電子メール                                                                                                 |            |
| アクティベーション電子メールが次のアドレスに送信されました。<br>受信ドレイをご確認ください。<br>10 分間以上届かない場合、下記のアクティベーション電子メールの再送信のボタンをグリックし、再送信を申請してください |            |
| アクティベーション電子メールの再送<br>信                                                                                         |            |
| ブライバジー ご利用上の注意と商標 不正コピー について © 2014 Autodesk Inc. All rights reserved                                          |            |

# 登録したメールアドレスに下記のメールが配信されます。(HTML メールの場合)

| オートデスク ARC アクティベーション                                                                                                    |
|----------------------------------------------------------------------------------------------------|
| <del>····································</del>                                                                                |
| オートデスク アカデミックリソース センター(ARC)への登録申請をいただきまして、ありがとうございます。登録プロセスを<br>完了するには:アカウントをアクティベートしてください: <u>アカウントをアクティベートします</u>            |
| 上記のリンクが機能しない場合は、この URLをコピーして、ブラウザに貼り付けます:<br>https://test30.tcheetah21.com/activation/email/?<br>uid=arcgogo@excite.co.jp&hash |
| ありがとうございました。<br>オートデスク教育チーム                                                                                                    |
|                                                                                                    |
| © 2014 Autodesk Inc. All rights reserved   ご利用上の注意と商標   プライバシー                                                                 |
| これは業務用の電子メールです。マーケティングに関する電子メール メッセージは、受け取るように                                                                                 |

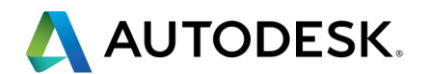

# 【ステップ4】教育機関との関連付け登録を行います。

| SAL IST                                                                                                    |                                                 |
|----------------------------------------------------------------------------------------------------|-------------------------------------------------|
| AUTODESK. 機関 リソース マ                                                                                                |                                                 |
| アカウントが正常にアクティベートされました!                                                                                             |                                                 |
| オートデスクアカデミックリソースセンター: Acade<br>管理する教育機関を追加<br>ライセンスは、教育機関毎に発行されます。複数のキャンパスや学部単位等、追加で<br>(ご答録者)がそれぞれ個別に追加することができます。 | emic Resource Center (ARC)<br>でライセンスを申請するには、お客様 |
|                                                                                                    |                                                 |
| · 2 例                                                                                                    |                                                 |
| 旌(笛字)                                                                                                    |                                                 |
| 電子メール *                                                                                                    |                                                 |
|                                                                                                    |                                                 |
| 変育機関を選択<br>ブルグウントが認定数度線面が表示えれます。該当する編道食県 市区町村 数度線囲を範囲                                                              | 「澤根」、アも予約を がまま たわかい 組合                          |
| 「その他」を選択します。                                                                                                    |                                                 |
| l≊j<br>Japan ▼                                                                                                    | メインギャン八人、本部の設置され、                               |
| 都道府県                                                                                                    | を選択してください。                                      |
| 市区町村                                                                                                    |                                                 |
| \$17                                                                                                    | タイプ:学校種別を選択ください。                                |
|                                                                                                    |                                                 |
| 42 월 193 (AL V-Ca IN).<br>▼                                                                                        | * 「                                             |
| お客様(ご登録者)が所属する教育機関と次のいずれかの団体と連携している場合は、該当するチェック                                                                    |                                                 |
| VEX Vex VorldSkills International                                                                                  |                                                 |
|                                                                                                    | 所属する学校が左記プログラムに参加                               |
| 育機関の住所                                                                                                    |                                                 |
| *                                                                                                    | オンにしてくたとい。(本本はオン)                               |
|                                                                                                    |                                                 |
| ≰≡1†7<br>*                                                                                                    |                                                 |
| <b>盖府</b> 県 *                                                                                                    | 所属されている学校の住所の番地、市                               |
| 英語 号                                                                                                    | 区町村、都道府県、郵便番号、電話番                               |
| す機関の大代表電話番号<br>★                                                                                                   | ボタンを押してください。                                    |
|                                                                                                    |                                                 |
| り「送信」をクリックすると、お客様(ご登録者)は、ソフトウェアライセンスをリクエストする数育機関から承認。<br>「当該ソフトウェア使用許諾契約のすべての条件に同意したことになります。                       | されていることを認め、数育機関に代わ                              |
|                                                                                                    |                                                 |
| 差信 →                                                                                                    |                                                 |

これで、アカウント登録は終わりです。

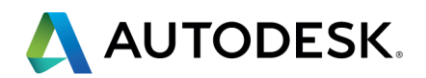

## ■ライセンスの発行

ARC のログイン後のページのスクリーンショットです。必要となるプロダクト群の シリアル番号を取得し、利用する製品を選択してダウンロードください。ARC のダウ ンロードページ構成(パーツ)は下記となっています。

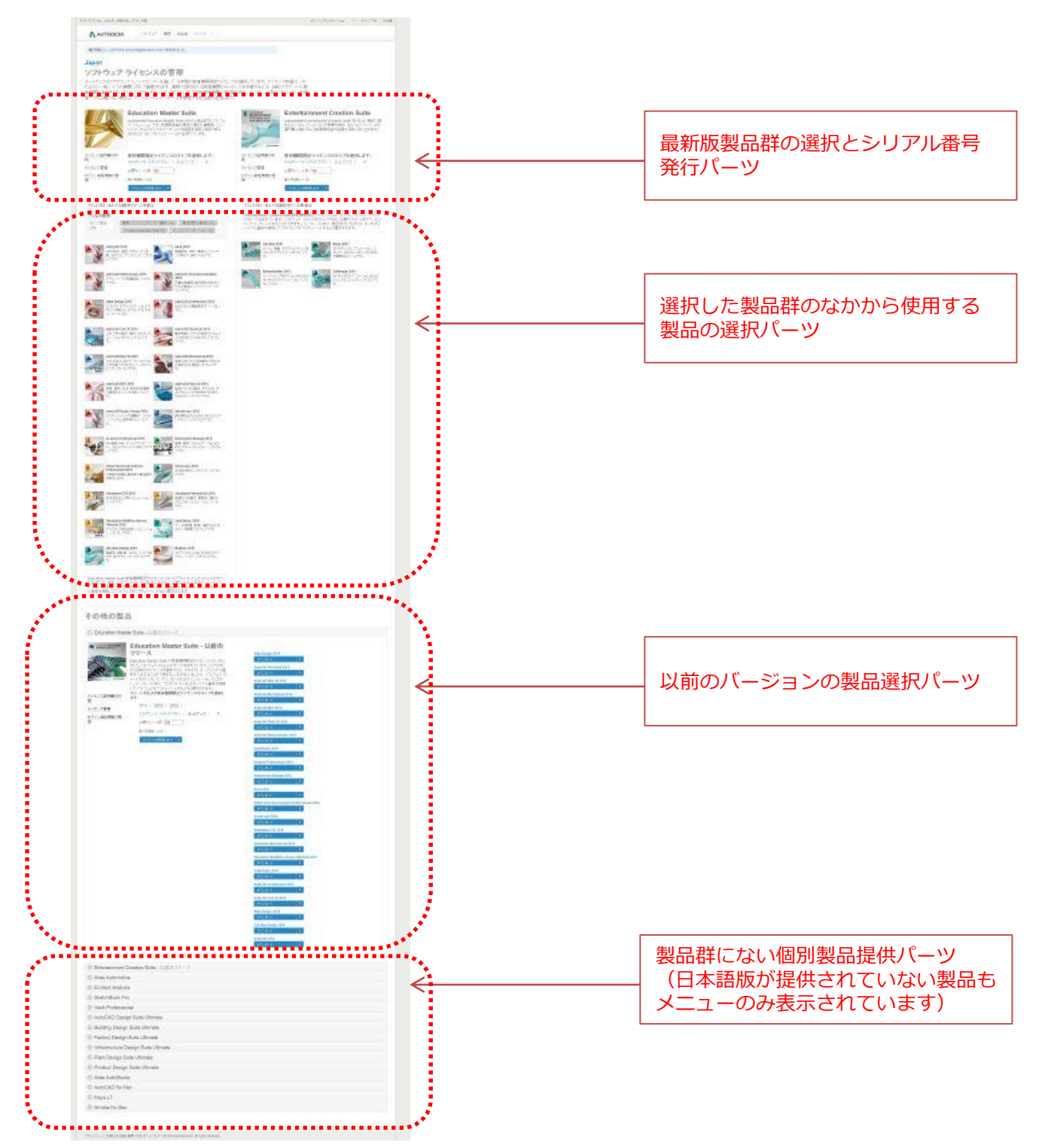

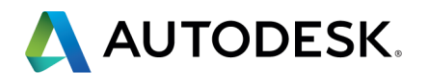

# 【ステップ1】利用したい製品群を選択します。

| AUTODESK.                                                           | ソフトウェア                                                                                                    | 機関                                                                       | 担当者                                                                      | リソース -                                                                                                    |                                                                    |                                                                                                    |                                                                                             |                                           |
|---------------------------------------------------------------------|----------------------------------------------------------------------------------------------------|--------------------------------------------------------------------------|--------------------------------------------------------------------------|----------------------------------------------------------------------------------------------------|--------------------------------------------------------------------|----------------------------------------------------------------------------------------------------|---------------------------------------------------------------------------------------------|-------------------------------------------|
| 確認用電子メールが arcgogo@i                                                 | excite.co.jp に送信され                                                                                           | れました。                                                                    |                                                                          |                                                                                                    |                                                                    |                                                                                                    |                                                                                             |                                           |
| apan                                                                |                                                                                                    |                                                                          |                                                                          |                                                                                                    |                                                                    |                                                                                                    |                                                                                             |                                           |
| ノフトウェア ラ                                                            | イセンス                                                                                                    | の管                                                                       | 理                                                                        |                                                                                                    |                                                                    |                                                                                                    |                                                                                             |                                           |
| ・ートデスクはアカデミックリ<br>に一度に 1 つの機関毎に<br>するか、 [マイ インスティテ<br>い場合は、ダウンロードと・ | リース センターを<br>管理されます。複数<br>「ューション]をクリ・<br>インストールを管理                                                           | 通して、<br>数の学校<br>ックして)<br>里する担                                            | 3 年間の<br>家または教育<br>引の教育機<br>当者を追か                                        | 牧育機関限定ライ†<br>育機関のライセンス<br>観月に切り替えます<br>心てください。                                                              | バスを提供しています。ライセンス<br>申請するには、ARC アカウントI<br>インストール用コンビュータへの管          | 申請は、次のよ<br>-教育機関を追<br>5理アクセス権が                                                                                                    |                                                                                             |                                           |
| E<br>AL<br>ST<br>T<br>T<br>E<br>E                                   | ducation<br>todesk® Educatio<br>野で、多分野にます<br>フェッショナルをE<br>のSuite製品では、<br>コトタイプ、ビルディ<br>ステイナブルデザイ<br>幅広いスキルを習 | Maste<br>on Maste<br>にがる手約<br>指す教育<br>汎用設計<br>ングインス<br>つく<br>多分<br>調得するた | er Suiteは、<br>まを追求でき<br>賃機関を支引<br>のAutoCA<br>フォメーション<br>野ってまたか<br>-ののツール | 健築、機械、土木の<br>建築、機械、土木の<br>ぎるようにしてデザイ<br>髪包します。総合的7.<br>Dを始めとし、デジタ<br>レモデリング(BIM)、<br>るコラポレーションな<br>をご提供します。 | AUTODESK"<br>ENTERTAINMENT<br>GREATION SUITE<br>FOR EDUCATION 2014 | Entertainment Creation \$<br>Autodesk® Entertainment Creation Suite U<br>機関に非常に優れた価値を提供し、30モデリ<br>カルブティング、テクスチャペインティング、アニ<br>クト、レンダリングの指導に最適なソリューンラー<br>認品には、各種オートテスク製品が含まれてい<br>によって、学生はさまざまなプロフェッショナル<br>用でき、特殊スキルの習得が可能となります。<br>ルは、幅点い、業界で予用でをます。 | Suite<br>Jtimateは、数章<br>ング、デジタルフ<br>メーション、エフ<br>ンです。このSu<br>います。その製品<br>ツールセットを<br>ふそうして得たス | 育<br>ス<br>ア<br>エ<br>i<br>i<br>記<br>引<br>キ |
| イセンス証明書の印 教                                                         | 育機関限定ライ                                                                                                    | センスの                                                                     | Dタイプを<br>ネットワー                                                           | 選択します:<br>-ク 0                                                                                              | ライセンス証明書の印                                                         | 教育機関限定ライセンスのタイプを選択                                                                                                    | します:                                                                                        |                                           |
| <u>(12:17管理</u> → 必                                                 | 要なシート数: 125                                                                                                  |                                                                          | *                                                                        |                                                                                                    | 刷                                                                  | マルチシートスタンドアロン   ネットワーク                                                                                                    |                                                                                             |                                           |
| グイン資格情報の管 <sub>最</sub> ,                                            | 小申請数 = 125<br>ライセンスを取得します                                                                                    | *                                                                        |                                                                          |                                                                                                    | ログイン資格情報の管理                                                        | 心姿なジート致: <u>125</u><br>最小申諸数 = 125                                                                                                    |                                                                                             |                                           |
|                                                                     |                                                                                                    |                                                                          |                                                                          |                                                                                                    |                                                                    | ライセンスを取得します - >                                                                                                    |                                                                                             |                                           |
| - 1. 最新版の                                                           | D製品群を                                                                                                    | を利                                                                       | 用した                                                                      | こい場合に                                                                                                    | は、Education N                                                      | Master Suite か                                                                                                    |                                                                                             |                                           |
| Enterta                                                             | inment                                                                                                    | Crea                                                                     | ation                                                                    | Suite の                                                                                                    | 用するライセン                                                            | スタイプ(スタンドア                                                                                                    | ロンか                                                                                         |                                           |
|                                                                     | $I = D \setminus Z$                                                                                          | ~ - 55                                                                   |                                                                          | 운명규구                                                                                                    | $\nabla \mathbf{x}$ $(\alpha) = (\alpha - \alpha)$                 | り ト を 一 世 ク し ぃ ク し き                                                                                                    | Fd                                                                                          |                                           |

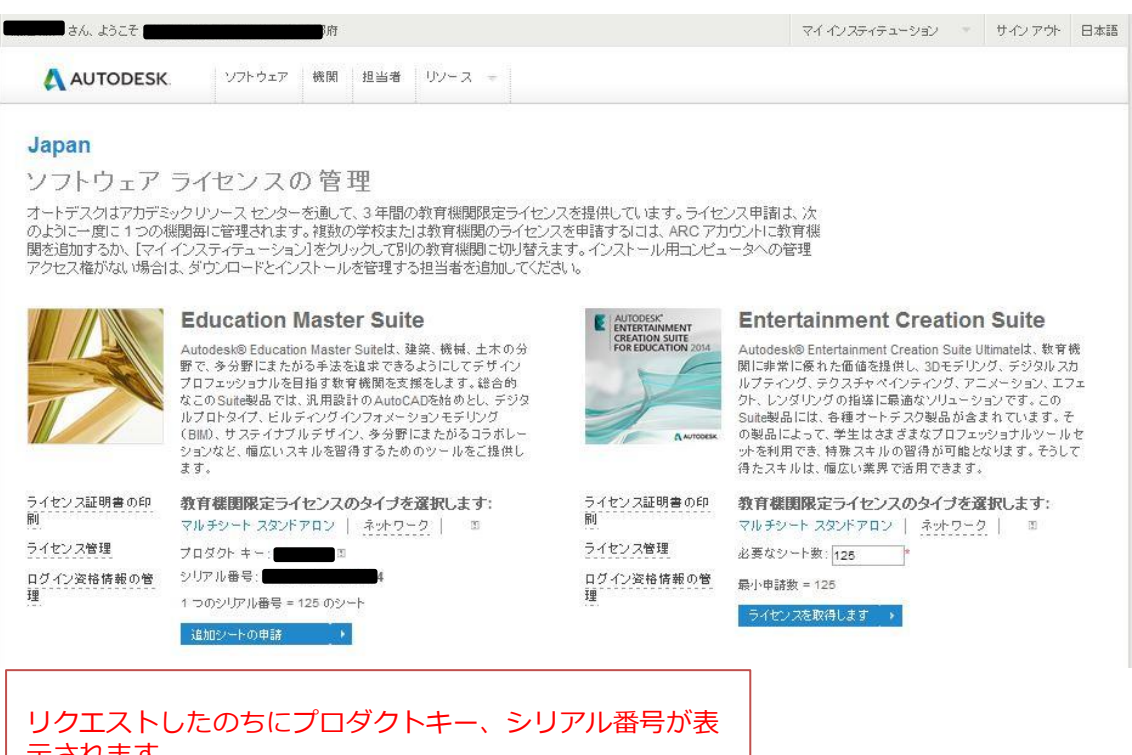

示されます。 さらに追加シートをリクエストすることもできます。 シートリクエスト数に応じて複数のシリアル番号が表示さ れます。

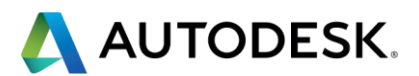

# 【ステップ2】利用したい製品を選択します。

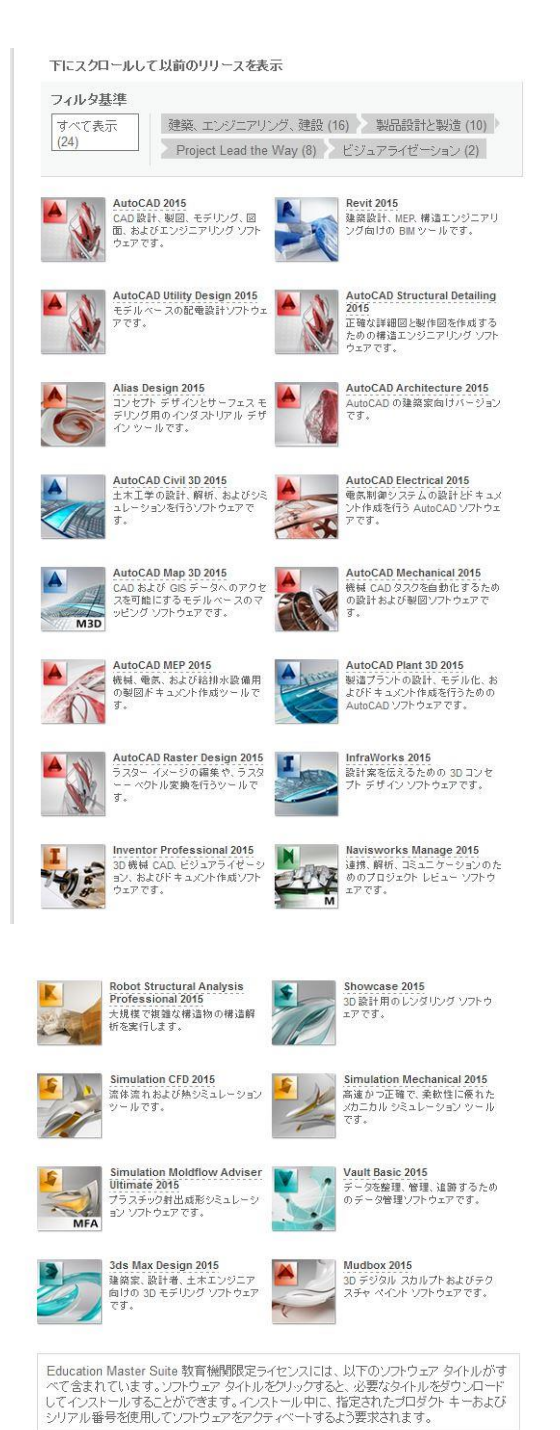

下にスクロールして以前のリリースを表示

Entertainment Creation Suite 教育機関認定ライセンスには、以下のソフトウェア タイト ルがすべて含まれています。ソフトウェア タイトルをグリックすると、必要なタイルをダウン ロードしてインストールすることができます。インストールやに、指定されたプログケトキー およびシリアル番号を使用してソフトウェアをアクティベートするよう要求されます。

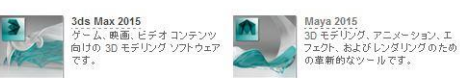

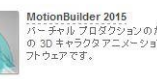

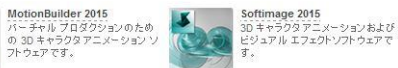

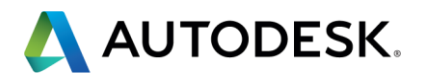

# 【ステップ3】選択した製品をダウンロードします。

| きん、ようこそ .                                 |                                | 府                                                            |                                                                |                    | マイインスティテューション                                                                                                    | サインアウト       | 日本   |
|-------------------------------------------|--------------------------------|--------------------------------------------------------------|----------------------------------------------------------------|--------------------|----------------------------------------------------------------------------------------------------|--------------|------|
| AUTODESK.                                 | ソフトウェア                         | 機関 担当者                                                       | リソース +                                                         |                    |                                                                                                    |              |      |
| Japan<br>Enter<br>ロン                      | tainment                       | Creation                                                     | <b>Suite 2015</b> マル                                           | チシート スタンド          | ドア                                                                                                    |              |      |
| AUTODES<br>CRIERTA<br>FOREDUC<br>504 EDUC | A Autoossk<br>明音の印刷            | 必要なシート数: <u>11</u><br>最小申請数 = 125<br><mark>ライセンス</mark> を取得し | 25 )*<br>.≹.đ _ ≻                                              | Se                 | tting up the Network License Ma                                                                                                    | anager for < | 0    |
| 3ds Ma                                    | x 2015をダウ                      | <b>フンロードします</b><br>オペレーティング シン                               | Г<br>775 Д                                                     | Cre                | 0:00 / 18:47 eating Deployments of AutoCAD                                                                                                    | 0 Yur 🛅      | 0    |
| (Japanese<br>3ds Max 2<br>ファイルサ<br>今すぐなり  | 015 - Windows 6<br>イズ: 3.10 GB | 4 bit - Japanese                                             | 使用するダウンロード方法を決定<br>してください<br>今ずくダウシロードの使用方法<br>ブラウザダウシロードの使用方法 | <u>-1-11461665</u> | Market Strand Strand St |              |      |
| 3ds Max 2<br><i>生: ダウン</i>                | 1015<br>ロード時間は実際               | ロファイル サイスギ                                                   | マンターネット接続速度によって異な                                              | र्धहर.             | (b) 0:00 / 22:28                                                                                                    | O You        | ) [] |
|                                           |                                |                                                              |                                                                |                    |                                                                                                    |              |      |
| 言語、<br>「今<br>シバシー ご利 くださ                  | . 利用す<br>すぐダウ<br>さい。           | る PC の(<br>ンロード                                              | OS を選択くださ<br>」を選択してダウ                                          | い。<br>シロードを開始      | à                                                                                                    |              |      |
|                                           |                                |                                                              |                                                                |                    |                                                                                                    |              |      |

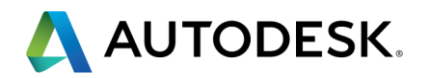

# 【ステップ 3-A】過去バージョンの製品を利用する場合

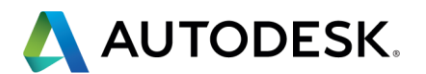

■アクティベーション

【ステップ 1】ARC ログイン認証情報を用いて、RegisterOne にログイン

RegisterOne サイト

http://registeronce.autodesk.com

ARC で作成した ID を用いてログインを行います。

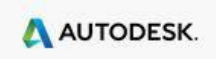

ログイン

| 新規ユーザですか?今すぐユーザIDを作成するをクリックしてください。                                                                                                    |                                                                                                    |
|----------------------------------------------------------------------------------------------------|----------------------------------------------------------------------------------------------------|
| <ul> <li>新成ユーザですがイチョくユーザ Diverage aje2009000(2000)。</li> <li>オートデスクのサービスにアクセスするには、ユーザ Di とパスワードを入力して[ログイン]をクリックし<br/>てください。お持ちの Subscription またはパートナー センターのユーザ Di とパスワードでログインで<br/>きます。</li> <li>登録ユーザは、以下を含むさまざまなオートデスク サービスにアクセスできます:</li> <li>製品の登録とアクティベーション</li> <li>Subscription センター</li> <li>パートナー センター</li> <li>Web サポート</li> <li>日本のユーザで既にコンタクト Diをお持ちの方は、<u>ここをクリック</u>してください。</li> <li>入力した情報は、オートデスクがお客様のアクティベーション コードを登録または発行、あるいはその<br/>両方を行うために使用されます。これによりオートデスクの登録ユーザのメリットとして、オートデスク<br/>の製品およびサービスに関する情報を得ることができます。オートデスクは、お客様の情報を販売ま<br/>たはその他の方法でオートデスクまたはオートデスク認定ビジネス パートナー以外のいかなるもの<br/>にも提供しません。登録データを修正または更新する場合は、次のリンクをクリックしてオートデスク<br/>にご連絡いたたくか、またはお近くのオートデスクまでお問い合わせください。</li> <li>HPDIA0200W 認証が失敗しました。無効なユーザー名、パスワード、またはクライアント証明書が使</li> </ul> | オートデスクにログイン<br>オートデスクユーザ IDをお持ちではあ<br>りませんか?<br>サインアップはとても簡単です!<br>ユーザIDを作成 □<br>ユーザ ID<br>パスワード<br>▲ ユーザ IDの保存<br>ユーザ IDの保存<br>ユーザ IDをお忘れですか? |
| 用されました。<br>© Copyright 2012 Autodesk, Inc. All rights reserved. <u>法務からのお知らせと商標</u> - <u>プライバシー ポリシー</u>                                                                                                    | ユーザーID とパスワードを入<br>カします。<br>ID、パスワードを忘れた場合<br>や、新たにユーザーID を作る場<br>合にはそれぞれリンクをクリ<br>ックしてください。                                                   |

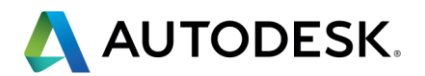

新たに登録を行う場合には、下記の情報入力画面が表示されます。

| カウント情報                                                                  |                                    |                     | ログオフ                 |        |
|-------------------------------------------------------------------------|------------------------------------|---------------------|----------------------|--------|
| ユーザ ID:                                                                 | 姓                                  | 3 選択言語:             | 福集                   |        |
|                                                                         |                                    | 日本語 (ja)            |                      |        |
| このフォームに入力してください。<br>この製品は次の内容で登録さ<br><ul> <li>会社</li> <li>個人</li> </ul> | ,備考を除き、すべてのフィールドが<br><b>\$れます:</b> | i必須項目です。この情報は、以降も必要 | であれば更新できます。          |        |
| 製品を使用する国                                                                |                                    |                     |                      |        |
|                                                                         | ▼]                                 |                     |                      |        |
| 会社名(漢字)                                                                 |                                    |                     |                      |        |
| 会社名(全角力ナ)                                                               |                                    |                     | それぞれの必要功<br>  てください。 | 夏目を入力し |
| 郵便番号 御道府県<br>選択してください                                                   | T                                  |                     |                      |        |
| 都市町村区-全角で入力し                                                            | てくたさい(例:旭川市、中山郡、                   | 名古屋市、横浜市)           |                      |        |
| 町名 - 全角で入力してくたさい                                                        | い(例:朝日町、栄区、略海)                     |                     |                      |        |
| 番地 – 数字とハイフンを半角                                                         | で入力してください(例=1-22-333               | 3)                  |                      |        |
| ビル名/マンション名 - 数字は                                                        | :半角、カタカナは全角で入力して                   | てくたさい(該当がない場合には[-]を | <b>入力してくたさい</b> )    |        |
| 部署 (省略可)                                                                |                                    |                     |                      |        |
| 会社電話番号-数字とハイフ                                                           | つを半角で入力してくたさい。(者                   | <b>省略</b> 可)        |                      |        |
| 会社ファックス番号-数字とル                                                          | いイフンを半角で入力してくださし                   | ∿。(省略可)             |                      |        |
| ↑<br>食社に該当する業界は次のと                                                      | ごれですか。(省略可)                        |                     |                      |        |
| 達抓してくたるい                                                                |                                    |                     |                      |        |
|                                                                         |                                    |                     |                      |        |

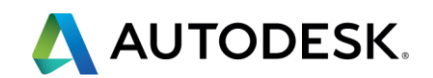

【ステップ2】アクティベーションを行うアカウントを選択し、次へをクリックします。

|     |           |            |               |                    |            |                         |              |              |          |               |           | x      |
|-----|-----------|------------|---------------|--------------------|------------|-------------------------|--------------|--------------|----------|---------------|-----------|--------|
| æ   |           | https://   | registeror/   | nce.autode 🔎       | 🗸 🚽 Autode | esk I 🖒                 | 🙏 Register ( | Once - Welco | me! ×    |               | ĥ ☆       | 3 (ĝi  |
| ファ・ | イル(F)     | 編集(E)      | 表示(V)         | お気に入り(A)           | ツール(T)     | へレプ(H)                  |              |              |          |               |           |        |
|     |           |            |               |                    |            |                         |              |              |          |               |           |        |
|     | AUT       | ODESK      |               |                    |            |                         |              |              |          |               |           | $\cap$ |
| ·   | -         |            |               |                    |            |                         |              |              |          |               |           |        |
|     |           |            |               |                    |            |                         |              |              |          |               |           |        |
| 7   | カウン       | トの選打       | R             |                    |            |                         |              |              |          | <u>ログ</u>     | <u>オフ</u> |        |
|     |           |            |               |                    |            |                         |              |              |          |               |           |        |
|     | ユーザ       | ID:        |               | 姓                  | 名          |                         | 選択言語:        |              | <u>8</u> | <u>集</u>      |           |        |
|     | isezal    | kt         |               | 伊势崎                | 俊明         |                         | 日本語 (ja)     |              |          |               |           |        |
|     | アカウン      | 小          |               |                    |            |                         |              |              |          |               |           |        |
|     | 7         |            | 見品を登録し        | てください:             |            |                         |              |              |          |               |           |        |
|     | 選択        | アカウン       | +             | 住所                 | 郡/市        | 町/村/区                   | 都道府県         | 郵便番号         | 8        | 電話番号          |           |        |
|     | 0         | 自動机株       | 式会社           | 晴海 1-8-10 晴        | 海 中央目      | z                       | 東京都          | 104-6024     | 日本       |               |           |        |
|     |           |            |               |                    | 11 L L L - | 7 1 1 1 1 1             | eta I 🗆      | 75534        | N 21180  |               |           |        |
|     |           |            |               |                    | 新しい        | נשירכינרי               |              | 739260       | UHIDA    | <i>泳</i> ∧ >> |           |        |
|     |           |            |               |                    |            |                         |              |              |          |               |           |        |
|     |           |            |               |                    |            |                         |              |              |          |               |           |        |
|     |           |            |               |                    |            |                         |              |              |          |               |           |        |
| 0   | Copyright | 2014 Autod | esk, Inc. All | rights reserved. 法 | 務からのお知らせ   | <u>と商標</u> - <u>プラ・</u> | (バシー ポリシー    |              |          |               |           |        |
|     |           |            |               |                    |            |                         |              |              |          |               |           |        |
|     |           |            |               |                    |            |                         |              |              |          |               |           |        |
|     |           |            |               |                    |            |                         |              |              |          |               |           |        |
|     |           |            |               |                    |            |                         |              |              |          |               |           |        |
|     |           |            |               |                    |            |                         |              |              |          |               |           |        |
|     |           |            |               |                    |            |                         |              |              |          |               |           | $\sim$ |

【ステップ3】ARC で発行された製品のシリアル番号を入力します。

| AUTODESK.                                                                                       |                                                     |
|-------------------------------------------------------------------------------------------------|-----------------------------------------------------|
| 製品の登録とアクティベーション                                                                                 | <u>nガオフ</u>                                         |
| ユーザD 名 姓                                                                                        | 315                                                 |
| アカウント                                                                                           |                                                     |
| オートデスク製品をご購入いただき、ありがとうございます。                                                                    |                                                     |
| 次のページでは、製品の登録とアクティベーションの手順について説明します。                                                            | ダウンロード時に選択したオ<br>  ペレーティングシステム                      |
| 各入力項目の意味の説明は、[ヘルプ]アイコンをクリックすると参照できます。 🥘                                                         | <ul> <li>を選択します。</li> <li>また、表示されたシリアル番号</li> </ul> |
| 観品のオペレーティング システムを選択してください ⑦<br>Windows ▼                                                        | を入力します。                                             |
| 製品シリアル番号グループ ID (例: 123-12345678) ⑦                                                             |                                                     |
|                                                                                                 | 汝へ≫                                                 |
| © Copyright 2014 Autodesk, Inc. All rights reserved. <u>法務からのお知らせと塗録商機</u> - <u>フライバシー</u> ポリシー |                                                     |
|                                                                                                 |                                                     |

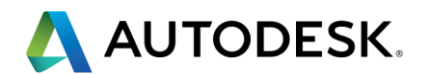

# 【ステップ 4-1】 ネットワークライセンスでシリアル番号を取得した場合

| A https://registeronce.autode  Autodesk I  A Register of the second second se | Once - Welcome! × 💮 ☆ 🛱                     |
|----------------------------------------------------------------------------------------------------|---------------------------------------------|
| ファイル(F) 編集(E) 表示(V) お気に入り(A) ツール(T) ヘルプ(H)                                                                                                    |                                             |
| AUTODESK.                                                                                                    | ^                                           |
| 製品の登録とアクティベーション                                                                                                    | <u> ログオフ</u>                                |
| ユーザD 姓 名 通<br>(Encode) 日 日                                                                                                    | 訳言語<br> 本語 (ja)                             |
| アカウント: (mithit in Points)<br>製品: Autodesk Education Master Suite 2015<br>シリアル番号: (mithit in Points)                                                                                                    |                                             |
| 以下の情報を入力してくたさい                                                                                                    |                                             |
| <ul> <li>製品情報</li> <li>ネットワーク サーバ タイプ ⑦</li> <li>● シングル サーバ</li> <li>○ 冗長型サーバ</li> <li>○ 分散型サーバ</li> </ul>                                                                                                    | サーバータイプ、ホスト名、ID<br>を入力し、アクティベーション<br>を行います。 |
| サーバ 1 ID:                                                                                                    | < 戻る 次へ >>                                  |
| © Copyright 2014 Autodesk, Inc. All rights reserved. <u>法務からのお知らせと登録商標</u> – <u>プライル</u>                                                                                                    | <u>いっ- ポリシー</u>                             |

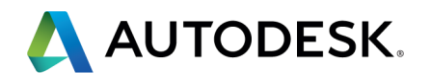

# 【ステップ 4-2】 スタンドアロンライセンスでシリアル番号を取得した場合

| <ul> <li></li></ul>                                                                                                    |                                        |
|----------------------------------------------------------------------------------------------------|----------------------------------------|
| ファイル(F) 編集(E) 表示(V) お気に入り(A) ツール(T) ヘルプ(H)         AUTODESK.         製品の登録とアクティペーション         ユーザ D       性         名       選択言語         日本語(a) | C A Register Once - Welcome! × 🔐 🏠 公 協 |
| ▲ AUTODESK.<br>製品の登録とアクティペーション<br>ユーザ D 性 る 選択言語<br>日本語 (a)                                                                                    | プ(H)                                   |
| 製品の登録とアクティベーション<br>ユーザ D 性 名 選択言語<br>日本語 (a)                                                                                                   |                                        |
| ユーザ D 姓 名 選択言語<br>日本語 ((a)                                                                                                    | <u>0777</u>                            |
|                                                                                                    | 選択言語<br>日本語 (ja)                       |
| アカウント:<br>製品: Autodesk AutoCAD<br>シリアル番号:                                                                                                    |                                        |
| 製品をアクティベートするにはリクエスト コードを入力してください<br>製品情報                                                                                                    |                                        |
| リクエス コード ③                                                                                                    | リクエストコードを入力しま                          |
| j.                                                                                                    | ्<br>र                                 |
| <<[                                                                                                    | << <u>j</u>                            |
| © Copyright 2014 Autodesk, Inc. All rights reserved. <u>法務からのお知らせと登録商標</u> - <u>プライバシー ポリシー</u>                                                | <u>、せと登録商標 - ブライバシー ボリシー</u>           |

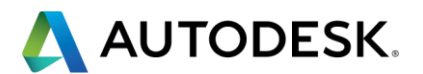

#### ■附録

#### 【附録1】 ライセンス証明書を発行する場合

#### ▲ AUTODESK. ライセンス証明書 機関の名前 証明書の日付 校 2014年7 機関のアドレス 担当者の名前 co.jp Japan ≣¥≇⊞ 製品の説明 Education Master Suite シリアル番号 プロダクト キー リリース 2015 ライセンスタイプ 教育機関限定 マルチシート スタ ンドアロン ライセンス期間 3 年間 最大同時認定ユーザ数 125

#### オートデスクライセンスの使用条件

このオートデスクライセンス証明書は、お客様が購入された上記の特定のオートデスクソフトウェア製品「本ソフトウェア」のライセンスの数とタ イブを確認することのみを目的としています。このオートデスクライセンス証明書をお客様が受領しても、本ソフトウェアオブジェクトコードまた はドキュントが収録されたパディアを受け取る権利は与えられません。お客様は本ソフトウェアのオブジェクトコードが収録されたパディアを含 む本ソフトウェア パッケージを合法的「取得する必要があります。お客様の本ソフトウェアの使用は、本ソフトウェアに付属している、または含ま れている当該オートデスクソフトウェア使用評諾契約によって管理されます。かかるオートデスクソフトウェア使用許諾契約の使用条件は、参 照することにより本書「記録込まれています。

お客様が上記のシリアル番号の下に示されている本ソフトウェアのライセンス数を変更した場合、このオートデスクライセンス証明書は自動的 に終了するものとします。お客様はかかる変更が反映されたオートデスクライセンス証明書の改訂版を申請することができます。

お客様の最大同時認定ユーザ数が誤って記載された可能性のあるオートデスクライセンス証明書が発行された場合、オートデスクは責任を負 いません。お客様の最大同時認定ユーザ数が本オートデスクライセンス証明書に誤って記載されている場合、お客様はオートデスクに書面で 通知し、オートデスクの確認を受けるものとします。オートデスクが合理的な理由から必要であると判断した場合、オートデスクは最大同時認定 ユーザ数が記載されたオートデスクライセンス証明書の改訂版をお客様に発行するものとします。本ソフトウェアライセンス使用許諾契約が終 了した場合は、理由を問わず、このオートデスクライセンス証明書は自動的に終了するものとします。

本オートデスクライセンス証明書を改さんした場合は、オートデスクライセンス証明書、および本オートデスクライセンス証明書で確認されたソ フトウェアライセンスがいずれも即時に終了します。

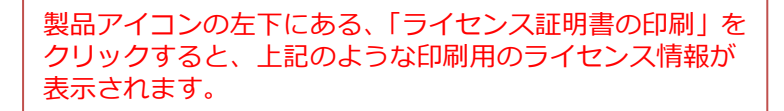

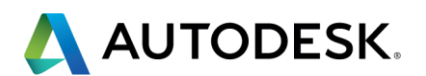

### 【附録 2】ログイン資格情報を確認する場合

| Autodesk.<br>Autodesk 7                                               | アカウントでサイン イン                                                                                                    |
|-----------------------------------------------------------------------|----------------------------------------------------------------------------------------------------|
| Autodesk ID または電子メール アドレス                                             | Autodesk ID が必要ですか?                                                                                                    |
| バスワード<br>ロサイン イン状態を保持<br>サイン イン                                       | Autodesk アカウントを使用すれば、一つのユーザ ID とバス<br>ワードの組み合わせで、すべての Autodesk Web サイトに<br>サイン インできるようになります。<br>アカウントを作成<br>サイン インのヘルブ |
| バスワードをお忘れですか?<br>® Dopyright 2014 Autodesk, Inc. All rights reserved. |                                                                                                    |

製品アイコンの左トにある、「ロクイン資格情報の管理」を クリックすると、上記のような画面が出てきてログインを 行うと Autodesk ID に紐づいたプロファイル管理画面が表 示されます。

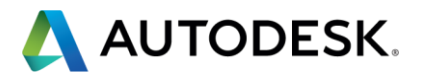

### 【附録3】管理する教育機関を追加する場合

| t ak, ようこそ                                                                                                    | マイインスティテューション・ | サインアウト | 日本語 |
|----------------------------------------------------------------------------------------------------|----------------|--------|-----|
| AUTODESK. ソフトウェア 機関 担当者 リノース -                                                                                                    |                |        |     |
| Japan<br>管理する教育機関を追加<br>ライセンスは、教育機関毎に発行されます。複数のキャンパスや学部単位等、追加でライセンスを申請するには、<br>お客様(ご登録者)がそれぞれ個別に追加することができます。                                                                                                    |                |        |     |
| 名前<br>推(苗字)<br>電子×-ル                                                                                                    |                |        |     |
| Do.jp<br>Do.jp                                                                                                    |                |        |     |
| プルダウンより認定数育続関が表示されます。該当する都道府祭、市区町村、数育戦関を単番に選択しても<br>学校名が表示されない場合は、[その使]を選択します。 国<br>Japan ▼ 部道府県 ▼ TC町村 ▼ 2017 ▼ 2017 ▼ 2017 ▼ 2017 ▼ 2017 ▼ 2017 ▼ 2017 ▼ 2017 ▼ 2017 ▼ 2017 ▼ 2017 ▼ 2017 ▼ 2017 ▼ 2017 ▼ 2017 ▼ 2017 ▼ 2017 ▼ 2017 ▼ 2017 ▼ 2017 ■ 2017 ■ 2017 = 2017 ■ 2017 ■ 2017 ■ 2017 ■ 2017 ■ 2017 ■ 2017 ■ 2017 ■ 2017 ■ 2 |                |        |     |
| 市区町村                                                                                                    |                |        |     |
| 都道府県 -                                                                                                    |                |        |     |
| 郵便番号                                                                                                    |                |        |     |
| 教育機関の大代表電話醫号<br>-                                                                                                    |                |        |     |
| 次の「送信]をクリックすると、お客様(ご登録者)は、ソフトウェアライセンスをリクエストする教育機関から承認されている<br>ことを認め、教育機関に代わって当該ソフトウェア使用評諾契約のすべての条件に可意したことになります。                                                                                                    |                |        |     |
| 送信                                                                                                    |                |        |     |
|                                                                                                    |                |        |     |

サイト上部にある「機関」タブをクリックすると、ご自身 が複数の学校を管理する際に、教育機関名を追加すること ができます。 追加された教育機関を切り替えてARCの管理画面を利用す ることができます。

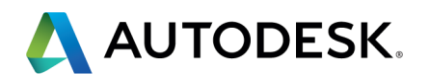

# 【附録4】教育機関内で管理担当者を追加する場合

| 通知の日本の、ようこそ、通知                                                                       |                                                        |                                        |                                                                   |                                                                   |                    | マイインステ  | イテューション 🍷 | サインアウト | 日本語 |
|--------------------------------------------------------------------------------------|--------------------------------------------------------|----------------------------------------|-------------------------------------------------------------------|-------------------------------------------------------------------|--------------------|---------|-----------|--------|-----|
|                                                                                      | ソフトウェア                                                 | 機関                                     | 担当者 リノース 🍷                                                        |                                                                   |                    |         |           |        |     |
| Japan<br>担当者を追加<br>ペンオール用コンビュータへ<br>に担当者を追加しまればい<br>て、インオールすることができ<br>カウントの作成、ライセンスの | の管理アクセス<br>の管理アクセス<br>らないことがあり<br>きます。追加され<br>取得、および教育 | 権を保持して<br>ます。数育機<br>にた各担当者1<br>字機関用ンフト | , べい場合、または責任を共<br>関のすべての担当者は申請<br>其電子メールで指示を受け取<br>・ウェアのダウンロードの方法 | 有している場合は、ARC アカ<br>された/フトウェアをダウンロー<br>ります。担当者にはオートデス<br>がガィドされます。 | ウント<br>-ドし<br>20 ア |         |           |        |     |
| ì£bD →                                                                               |                                                        |                                        |                                                                   |                                                                   |                    |         |           |        | 1   |
| 削除 有効 最初の申請                                                                          | 書者 名前                                                  | 姓(苗字)                                  | 電子メール                                                             | Autodesk ID                                                       | GUID               |         | 最終ログ イン   | ログイン   | ッ数  |
| v v                                                                                  | 7.00                                                   | 100. Aug                               |                                                                   |                                                                   |                    |         |           | B 1    |     |
|                                                                                      |                                                        |                                        |                                                                   |                                                                   |                    |         |           |        | 1   |
| サイト上部にあ                                                                              | 5る「担<br>- ができ                                          | 当者」                                    | タブをクリッ                                                            | クすると管理者                                                           | ž                  |         |           |        |     |
| この下記リクエ                                                                              | ストフ                                                    | ょす。<br>オーム                             | に入力した場                                                            | 合、追加された                                                           | е                  |         |           |        |     |
| 担当者のメール<br>  す.                                                                      | アドレ                                                    | スにA                                    | RC に招待する                                                          | シールが届き                                                            | ま                  |         |           |        |     |
|                                                                                      |                                                        |                                        |                                                                   |                                                                   |                    |         |           |        |     |
| <b>さん、ようこそ、</b>                                                                      |                                                        |                                        |                                                                   |                                                                   |                    | R1 1725 | イテューション 🍷 | サインアウト | 日本語 |
| AUTODESK.                                                                            | ソフトウェア                                                 | 7 機関                                   | 担当者 リノース デ                                                        |                                                                   |                    |         |           |        |     |
| Japan                                                                                | - ird                                                  | 101 01                                 |                                                                   |                                                                   |                    |         |           |        |     |
| 担当者を追加                                                                               |                                                        |                                        |                                                                   |                                                                   |                    |         |           |        |     |
| wa 100 34 41                                                                         | した敏調ナス                                                 | 回去相当にお                                 |                                                                   |                                                                   |                    |         |           |        |     |
| 市立伏見工業高等                                                                             | 学校                                                     | 別の逆当4                                  | PETAL ALL U.S. 9 STEEP                                            |                                                                   |                    |         |           |        |     |
| 耀星诗                                                                                  |                                                        |                                        |                                                                   |                                                                   |                    |         |           |        |     |
| 名前                                                                                   |                                                        |                                        |                                                                   |                                                                   |                    |         |           |        |     |
| 姓(苗字)                                                                                |                                                        |                                        |                                                                   |                                                                   |                    |         |           |        |     |
| 招待用電子メールを送付                                                                          | 言します                                                   |                                        |                                                                   |                                                                   |                    |         |           |        |     |
| キャンセル                                                                                | 送信                                                     |                                        | 3                                                                 |                                                                   |                    |         |           |        |     |
|                                                                                      |                                                        |                                        |                                                                   |                                                                   |                    |         |           |        |     |
| プライバシー」ご利用上の注                                                                        | 意と商標   不正                                              | コピーについ                                 | て   © 2014 Autodesk Inc.                                          | All rights reserved                                               |                    |         |           |        |     |
|                                                                                      |                                                        |                                        |                                                                   |                                                                   |                    |         |           |        |     |

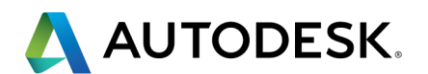

# 【附録 5】 サポート(英語のみ)を依頼する場合

http://www.autodesk.com/education/support にアクセスします。

|                                        |                                                                                                    |                                   |                                                                                                    |                                                                                                    |                           | TOMOYO WATANABE        | ▼ SIGN OUT |   | Ø search ⇒     |
|----------------------------------------|----------------------------------------------------------------------------------------------------|-----------------------------------|----------------------------------------------------------------------------------------------------|----------------------------------------------------------------------------------------------------|---------------------------|------------------------|------------|---|----------------|
| AUTODESK.                              | PRODUCTS 👳                                                                                                    | SUPPORT & LEARN                   | IING 🔻                                                                                                    | communities 👻                                                                                                    | BUY 🔻                     | STORE 🔻                |            |   |                |
| Education Co<br>SUPPORT                | mmunity                                                                                                    |                                   |                                                                                                    |                                                                                                    |                           |                        |            | Ø | Home : Support |
| Education home                         | Software sup                                                                                                    | port and do                       | ocumen                                                                                                    | tation                                                                                                    |                           |                        |            |   |                |
| Ecologication nome                     | Get started with so                                                                                                    | ftware support ar                 | nd product                                                                                                    | documentation from                                                                                                    | n the Aut                 | odesk Knowledge Net    | work. For  |   |                |
| Lees C teach                           | help managing edu                                                                                                    | cational licenses f               | or your inst                                                                                                    | itution, see the Aca                                                                                                    | idemic Re                 | source Center tab.     |            |   |                |
| Learn & teach                          |                                                                                                    |                                   |                                                                                                    |                                                                                                    |                           | ••••                   |            |   |                |
| Competitions & events                  | Product support                                                                                                    | Installation and                  | activation                                                                                                    | Academic Resour                                                                                                    | ce Center                 | ARC)                   |            |   |                |
| Prepare & inspire                      |                                                                                                    |                                   | -                                                                                                    | ••••••                                                                                                    |                           |                        |            |   |                |
| Support<br>About Autodesk<br>Education | Top questions<br>Free software for educational<br>institutions FAQ<br>What educational institutions<br>qualify for free software from<br>Autodesk?<br>Academic Resource Center<br>account setup FAQ<br>Download and install software<br>from Academic Resource Center<br>FAQ |                                   | Downloa<br>Methods<br>software<br>Resource<br>Do you no<br>network o<br>Resource<br>Network o<br>Academic<br>Serial nun<br>FAQ (Acad | dds and licensing<br>for downloading<br>for downloading<br>center<br>deatand-alone or<br>leployment (Acaden<br>Center)?<br>icensing for Autode<br>Resource Center FA<br>hober and product ke<br>lemic Resource Cent | ic<br>sk<br>Q<br>V<br>er) | OPENTERS               | DRT >      |   |                |
| Academic<br>右メニュー<br>をクリック<br>ームに入力    | Resource (<br>・に表示され<br>っし、お名前<br>っして送信く                                                                                                    | Center(A<br>ている、「<br>、メール<br>ださい。 | ARC)の<br>CON<br>アドI                                                                                                    | Dタブをク<br>TACT AR<br>ノス、質問                                                                                                    | フリッ<br>C SU<br>引事項        | ックし、<br>PPORT」<br>東をフォ |            |   |                |

#### 【附録 6】その他、ご活用いただけるオンラインビデオ(英語:機械翻訳字幕あり)

#### ARC 概要 https://www.youtube.com/user/AutodeskEd/videos

- Academic Resource Center Account Setup (ARC アカウントセットアップ)
- Getting your Educational Licenses and Software from ARC (ライセンスの取得)

#### サポート情報: インストールとアクティベーション

- Reviewing the Documentation (ドキュメンテーションのレビュー)
- Creating a Deployment (ソフトウェアの展開)
- Installing the Network License Manager (ネットワークライセンスマネージャのインストール)